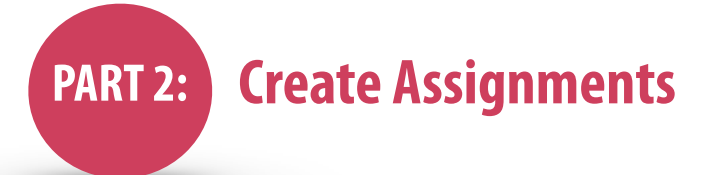

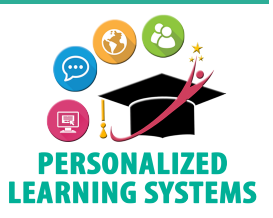

**Purpose:** Creating assignments with customized learning objectives aligned to the LAUSD Elementary CCS Report Card Domains are required for the Elementary Grade PassBack (EGP) App.

Navigation: There are two options to create an assignment.

**Option 1:** From your Course home page, click the Add Materials button. Click Add Assignment. This button links to all available materials.

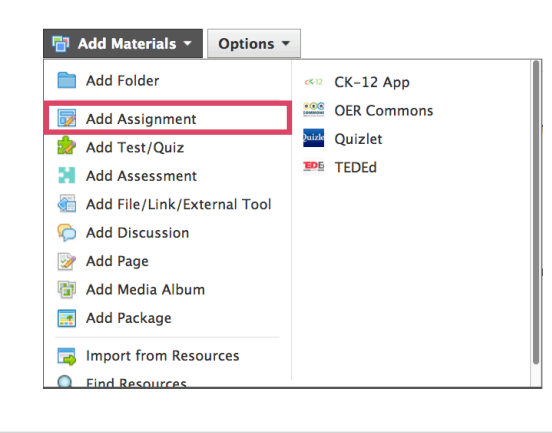

**Option 2:** From the Gradebook, click the '+' button on the top right. Click Add Assignment. This button is limited to the materials shown.

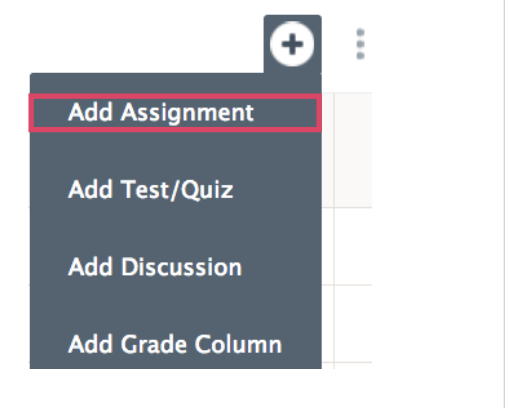

= Required

= Optional

Once you have chosen the add assignment option, the window below will appear. Complete the fields as follows:

## **Steps**

- 1. Name the assignment.
- 2. Add a description. This is an optional field, however, consider that students and parents will also be able to view it.
- **3**. Select or add a Category.
- 4. Select a Scale or Rubric.
- 5. Click the <a>icon. (The following bullets are not illustrated here.)</a>
  - Click Custom Learning Objectives.
  - Click School.
  - Click LAUSD ELEM CCS Report Card Domains.
  - Select the Subject Area, the Grade Band if applicable, and the Custom Learning Objective(s) to align to the assignment.
  - Click Add Learning Objectives.
- 6. Click Create.

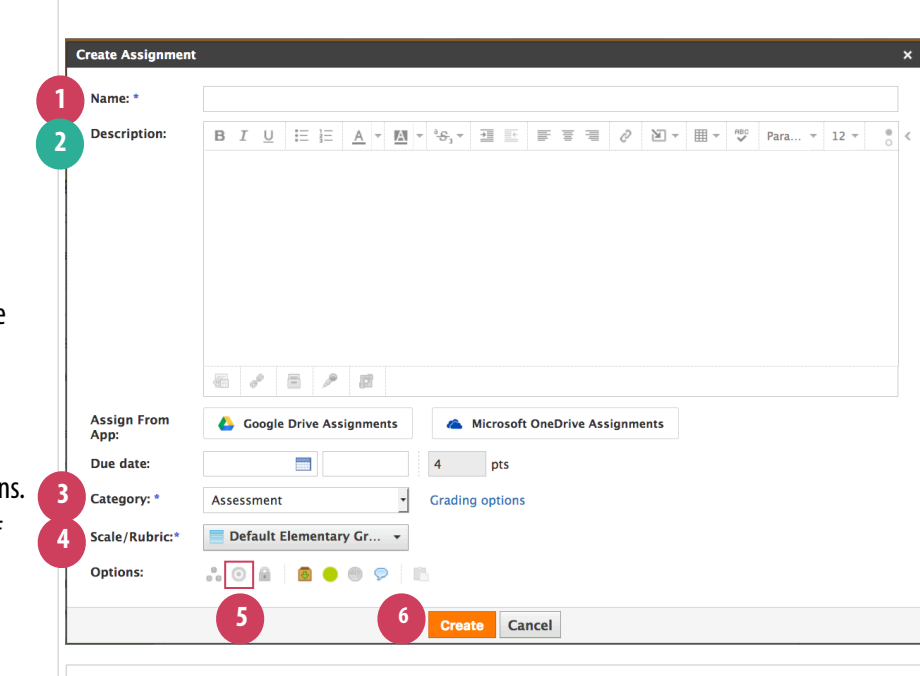

For directions on how to tag/align custom learning objectives, please refer to the following how to <u>video</u>: <u>bit.ly/aligncustomL0</u>